## KOSHIGAYA\_FREE\_Wi-Fi 接続方法 (専用アプリを使わない方法)

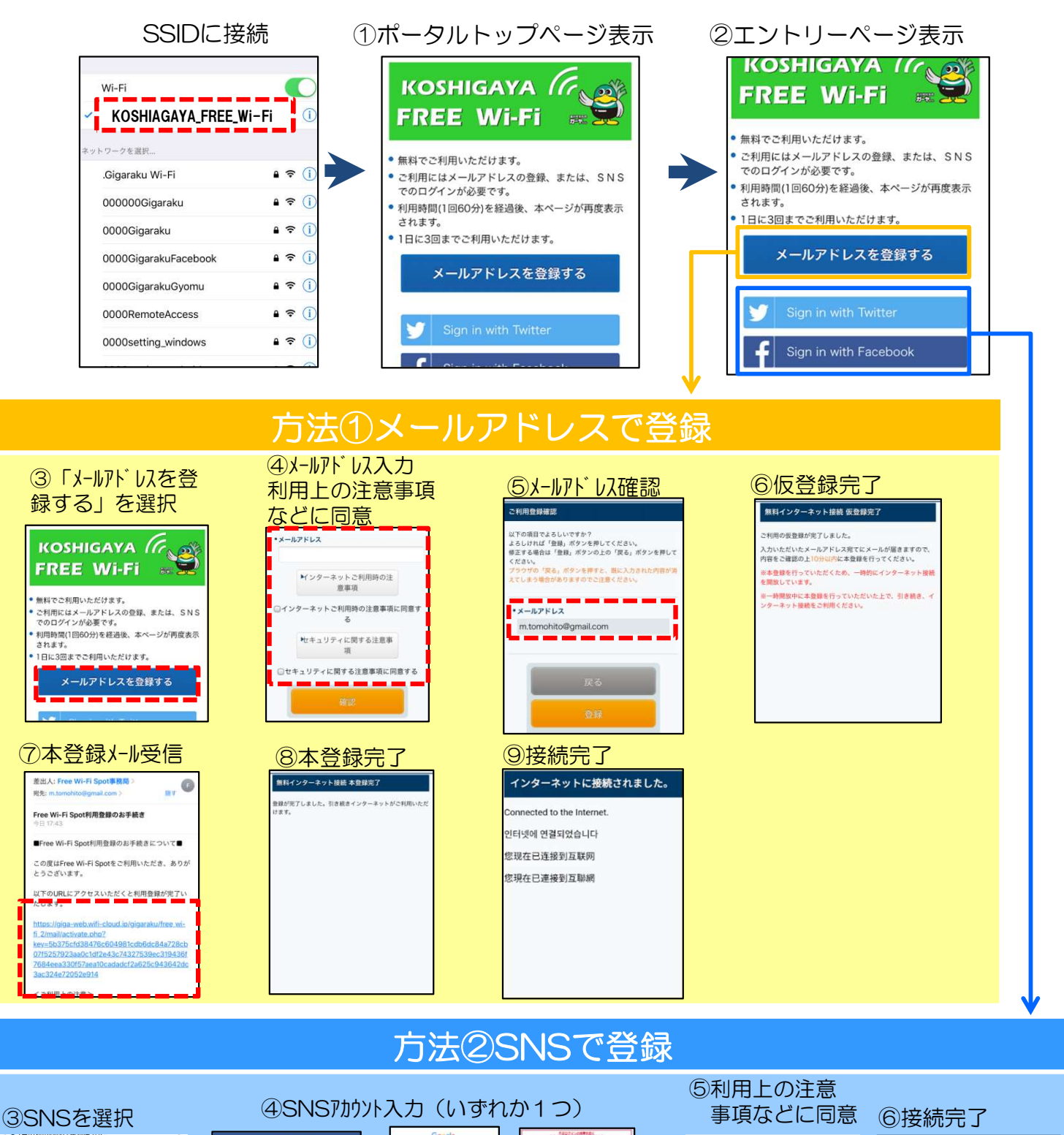

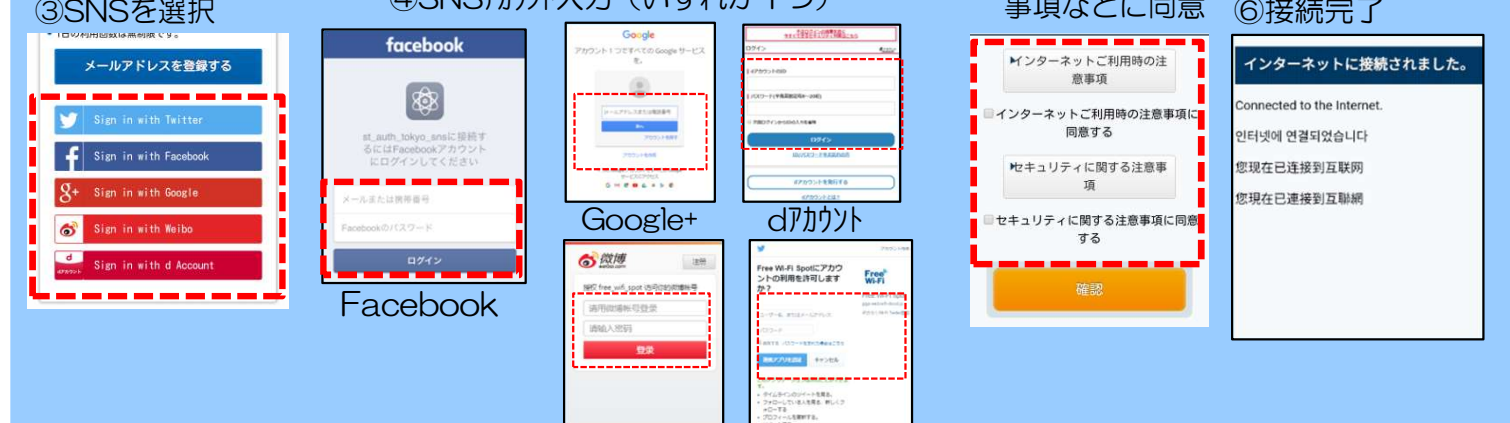

Twitter

ウェイボ-

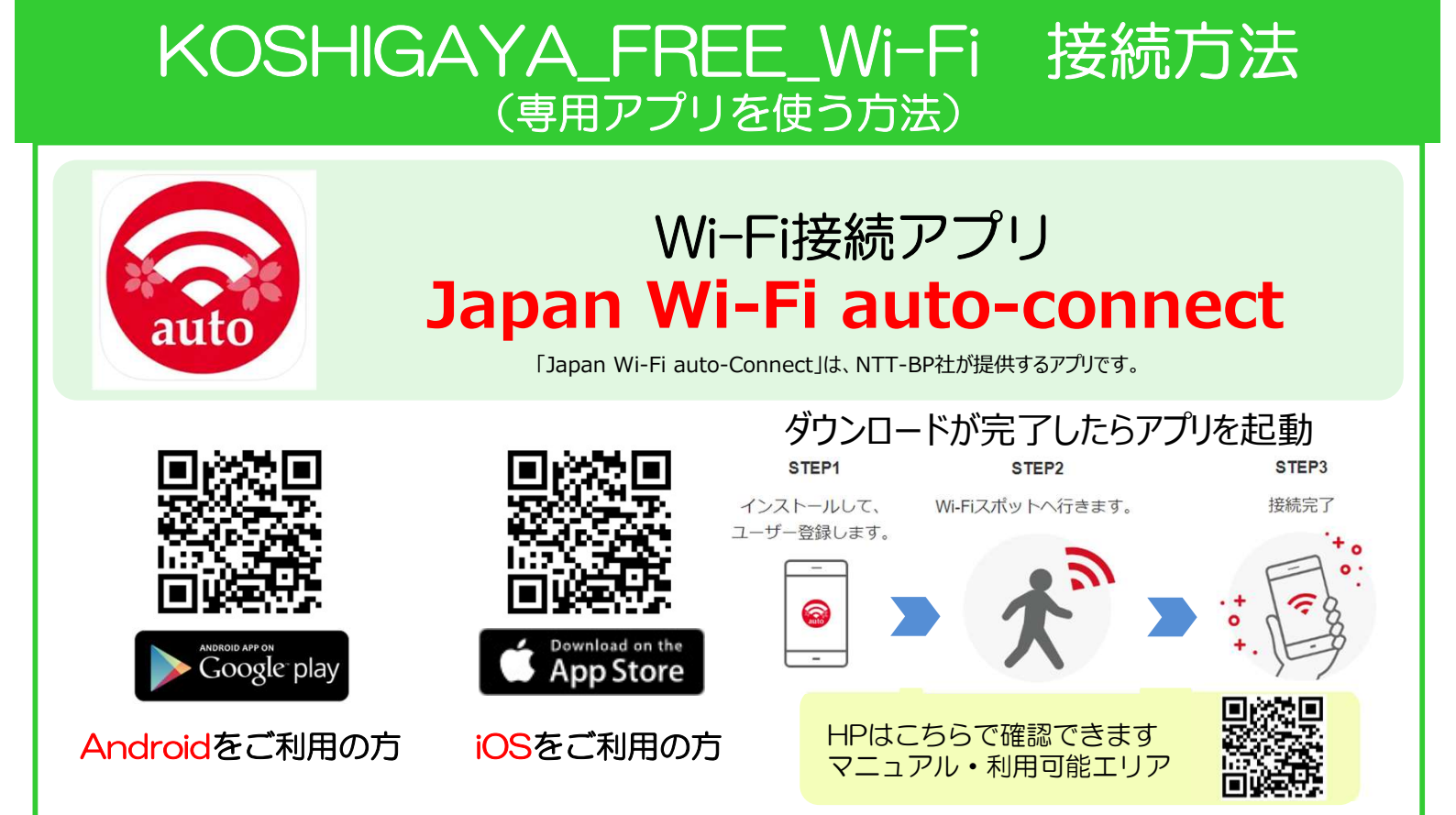

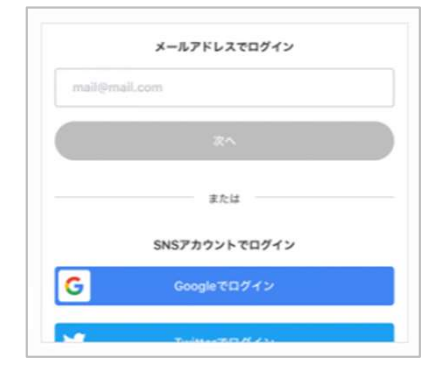

## 出かける前(アプリをはじめて利用する前)にユーザー登録を

アプリをインストールしたら、まずはユーザー登録を完了させてください。 ユーザー登録にはインターネット接続が必要です。 初回のご利用では、対応Wi-Fiの情報などをダウンロードしますので、

ご自宅のWi-Fiなど、安定した通信環境で行っていただくことをおす すめします。

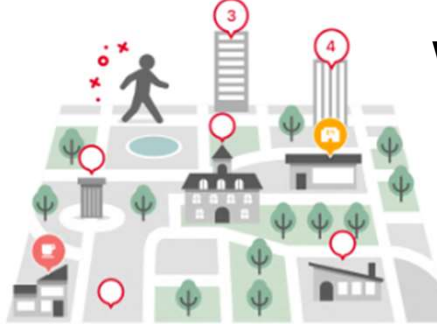

## Wi-Fiスポットへ行ってみよう!

越谷市では下記の公共施設でWi-Fiスポットを提供しています。 その他のWi-Fiスポットの場所は、アプリ上で確認できます。 Wi-Fiスポットに着いたら、端末の「設定」の「Wi-Fi」から、接続した いWi-Fiを選択します。

-度接続すれば、そのWi-Fiには次回からは自動で接続します。

| KOSHIGAYA_FREE_Wi-Fiスポット |              |                               |
|--------------------------|--------------|-------------------------------|
| 越谷市桜井地区センター              | 越谷市出羽地区センター  | 越谷市越ヶ谷地区センター<br>(中央市民会館1階に設置) |
| 越谷市新方地区センター              | 越谷市蒲生地区センター  | 越谷市南越谷地区センター                  |
| 越谷市増林地区センター              | 越谷市川柳地区センター  | 越谷市北越谷地区センター                  |
| 越谷市大袋地区センター              | 越谷市大相模地区センター | 越谷市立総合体育館                     |
| 越谷市荻島地区センター              | 越谷市大沢地区センター  | 越谷市役所<br>(新庁舎1階に設置)           |